## これを見ればわかる!納税(寄附)申し込み~利用までの流れ

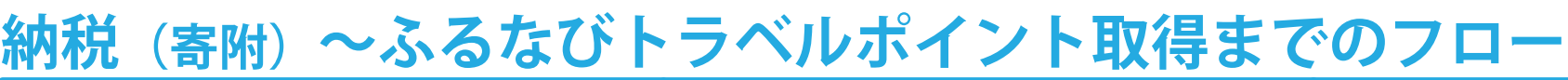

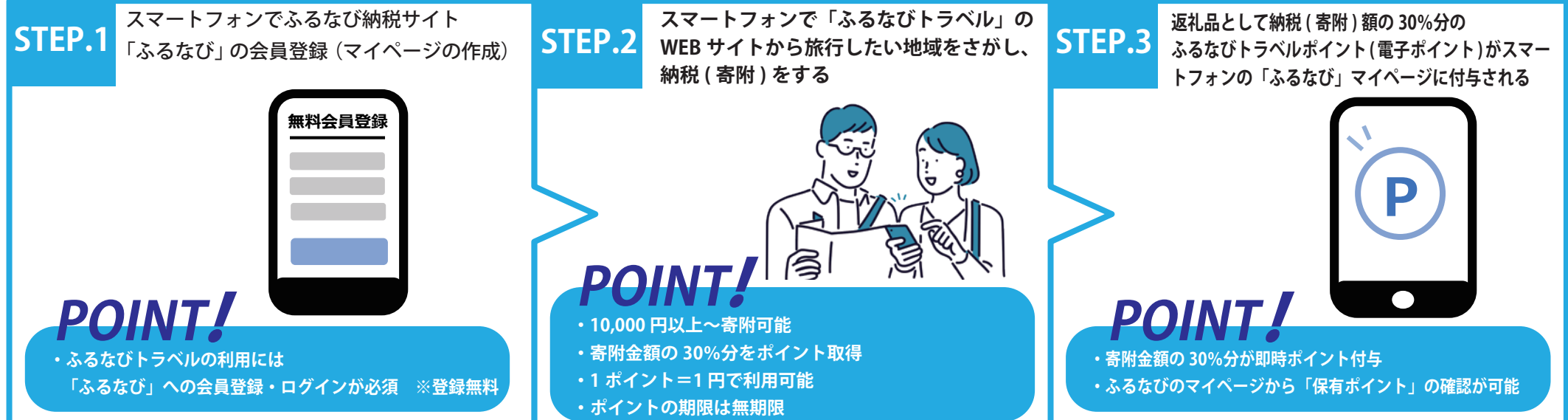

## ふるなびトラベルポイント取得後~宿泊利用までのフロー

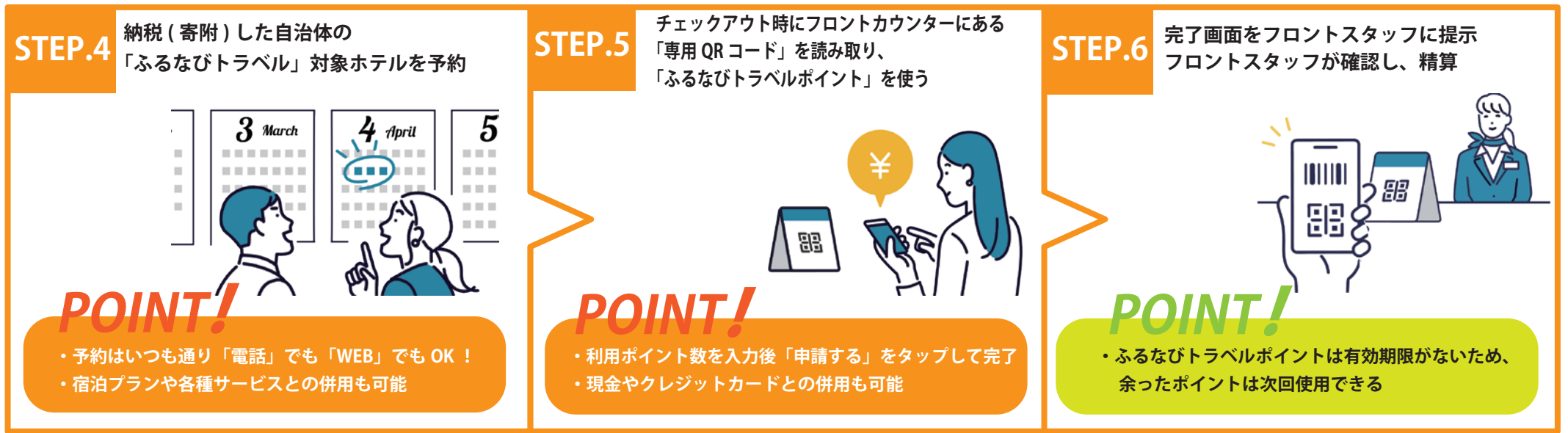

※QR コードは ( 株 ) デンソーウェーブの登録商標です。※掲載イラストはイメージです。※参考:ふるさと納税で国内旅行に行こう!ふるなびトラベル( https://tp.furunavi.jp/)